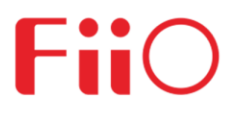

# FiiO M15用户指南

广州飞傲电子科技有限公司

# 欢迎使用

FiiO M15 是由飞傲出品的便携高清无损音乐播放器。

欢迎您登陆飞傲官方网站 <u>www.fiio.com</u> 了解更多飞傲产品信息,购买相关配件。

加入飞傲论坛 bbs.fiio.com 登陆论坛,了解最新产品动态,与飞傲工程师、用户交流飞傲产品相关话题。

加入飞傲播放器用户群 676838863 结识更多飞傲用户,并有客服人员在线答疑。

如您在使用过程中有任何疑问,可通过以下方式同我们联系 微信公众号平台:飞傲 400 热线: 400426826

由于产品功能的不断更新,您手中的用户手册可能会与实际操作有所出入。 您可前往官网下载最新版本用户手册。

目录

## 第一章 概述

按键与接口 状态栏图标

## 第二章 工作模式

安卓模式 纯音模式 USB DAC 模式 蓝牙接收模式

# 第三章 常用功能介绍

手势操作 将 M15 连接电脑 固件升级 截图 语言选择 强制重启 恢复出厂设置

## 第四章 无线和网络

WLAN 蓝牙发射

# 第五章 音频设置

输出选择 SPDIF 输出 增益 数字滤波器模式 无线播放品质 声道平衡 All To DSD 大耳模式 线路输出音量可调 AirPlay

# 第六章 显示设置

指示灯控制 休眠 显示音量

# 第七章 通用设置

多功能键 操作方式 定时关机 HOLD 开关设置 双击唤醒 禁止充电 车载模式

# 第八章 飞傲音乐

APP 首页 当前播放曲目快速定位 全部歌曲界面 播放界面 均衡器

第一章 概述

# 按键与接口

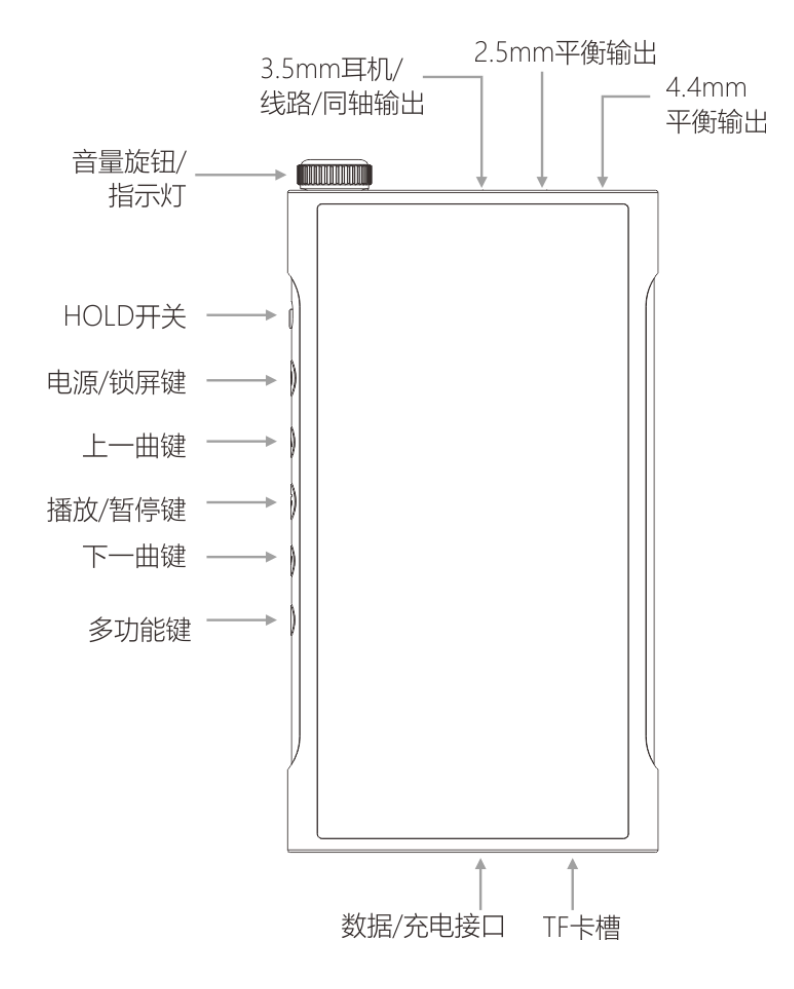

| 按键与接口   | 使用说明                               |
|---------|------------------------------------|
| 音量旋钮    | 调节音量大小。顺时针旋转加大音量,逆时针旋转减小音量。        |
| 指示灯     | 可在显示->指示灯控制中自定义不同工作状态(工作/充电)下的不同   |
|         | 显示效果(常亮/呼吸/关闭)                     |
| HOLD 开关 | 开启后,可锁定按键,此时按键无功能(可在通用->HOLD 开关设置中 |
|         | 自定义需锁定的按键)                         |
| 电源/锁屏键  | 开机:关机状态长按约 2s                      |
|         | 关机/重启:开机状态下长按,可弹出关机/重启选项           |
|         | 强制重启:同时长按电源键和播放键约 10s              |
| 上一曲键    | 短按为上一曲,长按为快退                       |
| 播放/暂停键  | 播放时短按为暂停,暂停时短按恢复播放                 |
| 下一曲键    | 短按为下一曲,长按为快进                       |

| 多功能键        | 短按为执行当前多功能键功能,长按可弹出多功能键                   |
|-------------|-------------------------------------------|
| 3.5mm 耳机/线路 | 默认为耳机输出,可在下拉菜单点击 PO 或到设置->音频->输出选择中       |
| /同轴输出       | 切换到其他输出                                   |
| 2.5mm 平衡输出  | 支持 2.5mm 四段平衡耳机输出                         |
| 4.4mm 平衡输出  | 支持 4.4mm 五段平衡耳机输出                         |
| 数据/充电接口     | 用于充电、传输数据、USB Audio 输出。推荐选用符合 MTK , QC2.0 |
|             | 或以上的充电器,最快可约3.5小时充满。                      |
| TF 卡槽       | 使用随机附带的卡针取出卡槽,插入 TF 卡使用。                  |

# 状态栏图标

| <b>4</b> »50 | 当前音量大小        | 100%                | 当前电量             |
|--------------|---------------|---------------------|------------------|
| 20%          | 电池低电          | 20% <u>*</u>        | 正在充电             |
| វ            | 飞傲音乐正在运行      | Ŧ                   | 下载中              |
| ⊻            | 下载完成          | O                   | 4.4平衡输出          |
| G            | 耳机输出          | o                   | 2.5平衡输出          |
| ወ            | 线路输出          | €n                  | 同轴输出             |
| •            | WiFi已连接       | *                   | 蓝牙已连接            |
| *            | 蓝牙未连接         | • <b>∦</b> • aptXHD | 当前蓝牙发射编码为aptX-HD |
| -∦LDAC       | 当前蓝牙发射编码为LDAC | • <b>≵</b> •aptX    | 当前蓝牙发射编码为aptX    |
| HNN          | 当前蓝牙发射编码为HWA  | 15:37               | 当前时间             |
| HOLD         | HOLD键已开启      |                     | 隐藏图标             |
|              | 截图            | t                   | 发现新版本固件          |
| N            | 已连接电脑         | 411                 | 已插入下卡            |
| Û            | 当前温度过高        | *                   | 当前温度过低           |
|              |               |                     |                  |

## 第二章 工作模式

M15 支持四种工作模式,分别为安卓模式、纯音模式、USB DAC 模式、蓝牙接收模式。首次开机默认为安卓模式,可前往下拉菜单点击工作模式或设置里切换到其他模式。

#### 安卓模式

安卓模式下,可任意使用第三方应用。可前往下拉菜单点击工作模式或设置里切换到其他模式。

#### 纯音模式

纯音模式下,将自动关闭第三方应用,并自动启用飞傲音乐。可前往下拉菜单点击工作模式 或设置里切换到其他模式。

## USB DAC 模式

USB DAC 模式下,可连接电脑等设备,充当 USB 解码耳放使用。可前往设置中切换到其他模式。

注:首次切换到 USB DAC 模式使用时,需安装飞傲专用 USB DAC 驱动,可前往 FiiO Driver 盘或飞傲官网下载相应驱动并按教程安装使用。

#### 蓝牙接收模式

蓝牙接收模式下,可连接手机等蓝牙发射设备,充当蓝牙解码耳放使用。可前往设置中切换 到其他模式。

注: 蓝牙接收模式下操作逻辑如下图

| 功能     | 操作方式                           |
|--------|--------------------------------|
| 进入配对模式 | 长按播放键 3s(首次进入蓝牙接收模式时将自动进入配对模式) |
| 回连     | 短按播放键                          |
| 上一曲    | 短按上一曲键                         |
| 播放/暂停  | 短按播放/暂停键                       |
| 下一曲    | 短按下一曲键                         |
| 清除配对   | 同时长按上一曲键和下一曲键 3s               |

# 第三章 常用功能介绍

# 手势操作

操作方式有"手势操作"和"虚拟键"两张操作方式,首次开机将会提醒您选择习惯的操作方式,之后可在通用->操作方式中更改您的操作方式。

注: 手势操作说明如下图

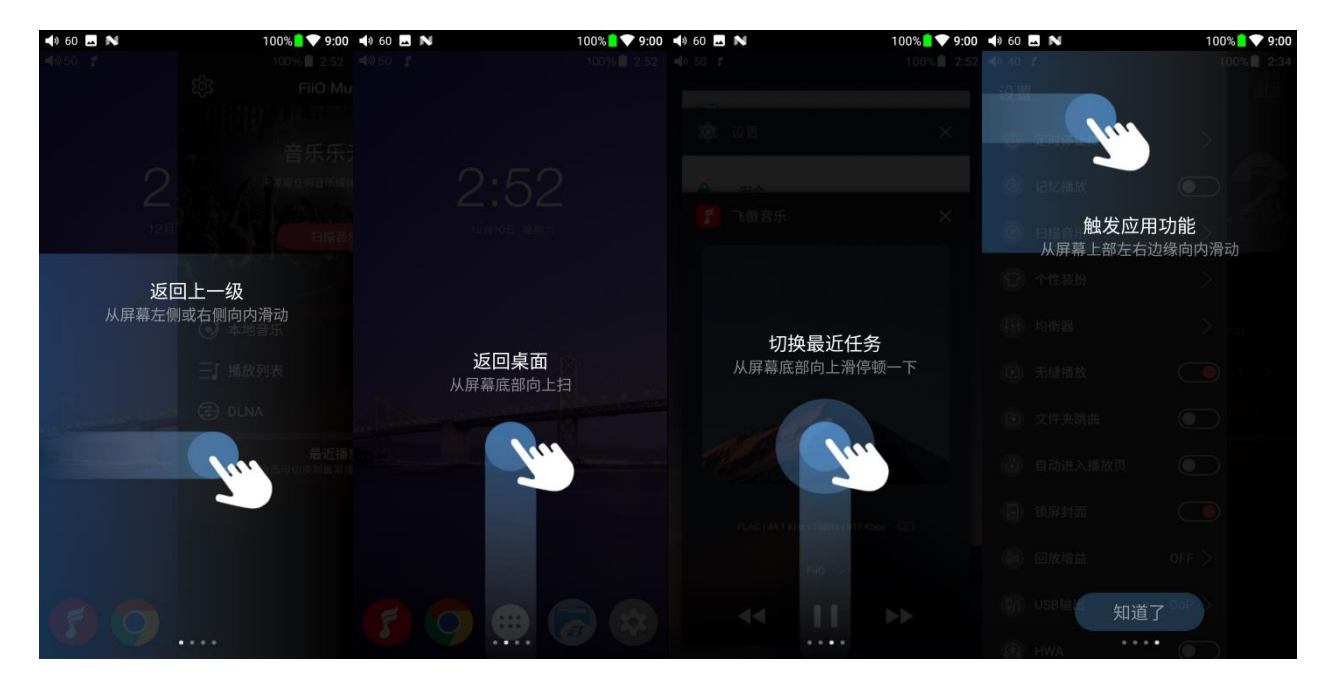

### 将 M15 连接电脑

首次将 M15 连接电脑使用存储功能时, 您需要安装相应驱动。您可在连接电脑后在 FiiO Driver 盘符按照您的系统 (Windows/MAC) 选择并按照教程安装相应的驱动后使用存储功能。

#### 固件升级

#### 在线升级

每次连接 WiFi 时,将自动检测是否有新的固件,如检测到新版本,将会在状态栏提示"发现 新版本,请前往技术支持升级",点击通知栏提示即可跳转到对应升级界面。您也可以前往 技术支持->固件升级->在线升级中,手动点击检查更新来确认是否有新的版本。

#### 本地升级

1) 将官网下载的升级文件例如:"M15-ota-1.0.2.zip"(注意!一定不能解压升级文件, 建议不要随意更改压缩包名字!) 存放到内置存储根目录或 TF 卡根目录下;

2) 前往技术支持->固件升级->本地升级,浏览文件找到如 M15-ota-1.0.2.zip,点击后将弹出升级提示框,如下图;

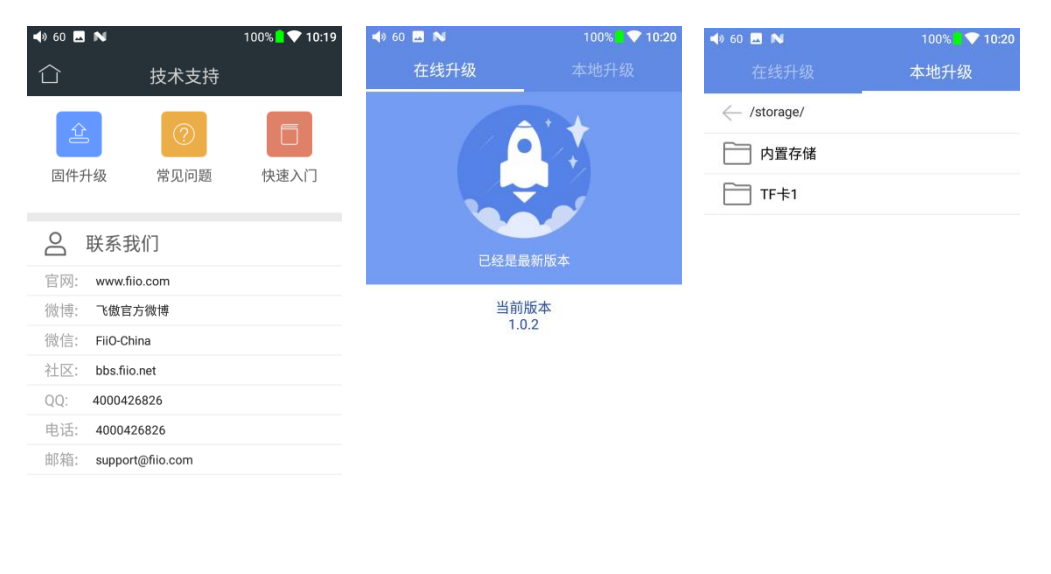

检查更新

| 📣 60 🗔 Ň                         | 100% 📘 💎 10:20 | 📣 60 🔜 Ň                | 100% 📘 💎 10:20 | ◀) 60 🗳 Ň           | 100% 🗧 💎 10:20 |
|----------------------------------|----------------|-------------------------|----------------|---------------------|----------------|
| 在线升级                             | 本地升级           | 在线升级                    | 本地升级           | 在线升级                | 本地升级           |
| $\leftarrow$ /storage/emulated/0 |                | ← /storage/external_sd1 |                | /storage/emulated/0 |                |
| Android                          |                | disk                    |                | Android             |                |
| Music                            |                | boot                    |                | Music               |                |
| Podcasts                         |                | dists                   |                | Podcasts            |                |
| Ringtones                        |                | doc                     |                | Ringtones           |                |
| Alarms                           |                | install                 |                | 7秒之后系统将目            | 自动升级!          |
| Notifications                    |                | isolinux                |                | E                   |                |
| Pictures                         |                | pics                    |                | E Diji              |                |
| Movies                           |                | pool                    |                | Movies              |                |
| Download                         |                | preseed                 |                | Download            |                |
| DCIM                             |                | LOST.DIR                |                | DCIM                |                |
| .estrongs                        |                | Android                 |                | .estrongs           |                |
| backups                          |                | M11-ota-1.0.3.zip       |                | backups             |                |
| M11-ota-1.0.3.zip                |                |                         |                | M11-ota-1.0.3.zip   |                |

3) 点击之后请不要进行任何操作, 耐心等待, M15 会自动进入固件升级状态;

4) 升级进度条完成后 M15 会再次自动重启机器,进入锁屏界面,可正常使用。

#### 注意事项

- 1) 升级前请确保 M15 的电量充足 (> 30%) 以免升级失败;
- 2) 如果升级不成功, 请确认是否使用了正确的升级固件包;
- 3) 升级过程中请勿操作机器。

## 截图

通过在屏幕上三指下拉即可实现截图,当然您也可以同时按住电源键和上一曲键来实现截 图。

### 语言选择

首次开机时,将会提示您选择相应的系统语言。之后如您需要可前往设置中再次更改系统语 言,操作如下: 1) 设置 - >语言和输入法 - >语言"按照路径依次进入到"语言偏好设置"界面;

2) 在"语言偏好设置"界面点击"添加语言",即可进入到"添加语言"界面;

3) 在"添加语言"界面点击想要添加的语言,如: "English";

4)添加语言后,还需要在"语言偏好设置"界面按住目标语言右侧的"="图标将要想设置的语言拖到优先级为"1"的位置,语言才能成功切换。

| م (€ م                                           | IN 100% ∎♥ 9:41                       | <b>∢</b> ∂ 60 🖪 ℕ                      | 100% 📘 💎 9:41             | <b>4</b> 0 60 |                         | 100% 📘 💎 9:41          |
|--------------------------------------------------|---------------------------------------|----------------------------------------|---------------------------|---------------|-------------------------|------------------------|
| 设置                                               | ۹                                     | 语言和输入法                                 |                           | ÷             | 语言偏好设置                  |                        |
|                                                  | <b>内存</b><br>平均内存用量为 0.92 GB,共 2.7 GB | <b>语言</b><br>中文(中国)和英文(美国)             |                           | 1             | 中文(中国)                  |                        |
| ۲                                                | 通用                                    | <b>拼写检查工具</b><br>Android 拼写检查工具 (AOSP) |                           | +             | 添加语言                    |                        |
| 个人                                               |                                       | 个人字典                                   |                           |               |                         |                        |
| ô                                                | 安全                                    | 键盘和输入法                                 |                           |               |                         |                        |
| _                                                |                                       | 虚拟键盘                                   |                           |               |                         |                        |
| •                                                | 帐号                                    | 实体键盘                                   |                           |               |                         |                        |
|                                                  | <b>语言和输入法</b><br>中文(中国)和英文(美国)        | 语音                                     |                           |               |                         |                        |
| 0                                                | 备份和重置                                 | 文字转语音 (TTS) 输出                         |                           |               |                         |                        |
| 系统                                               |                                       | 鼠标/触控板                                 |                           |               |                         |                        |
| -                                                | 日期和时间                                 | 指针速度                                   |                           |               |                         |                        |
| Q                                                | GMT+08:00 中国标准时间                      |                                        |                           |               |                         |                        |
| <ul> <li>◀୬ 60</li> <li>←</li> <li>建议</li> </ul> | E N 100% ■♥ 9.42<br>添加语言 Q<br>語       | ♣ 60 ■ N ← 语言偏好设置                      | 100% <b>- 💎</b> 9:42<br>: | <b>∢</b> » 60 | Language prefere        | 100% ∎♥ 9:46<br>nces : |
| 简体                                               | 中文(中国)                                | 1 中文(中国)                               | =                         | 1             | English (United States) | =                      |
| 所有词                                              | 語言                                    | 2 English (United States               | ) =                       | 2             | 中文(中国)                  | =                      |
| 繁體                                               | 中文                                    | 十 添加语言                                 |                           | +             | Add a language          |                        |
| 日本語                                              | 五                                     |                                        |                           |               |                         |                        |
| Deuts                                            | sch                                   |                                        |                           |               |                         |                        |
| Engli                                            | sh                                    |                                        |                           |               |                         |                        |
| Espa                                             | ñol                                   |                                        |                           |               |                         |                        |
| Franç                                            | çais                                  |                                        |                           |               |                         |                        |
| Italia                                           | no                                    |                                        |                           |               |                         |                        |
| Pycci                                            | кий                                   |                                        |                           |               |                         |                        |

#### 强制重启

当机器出现故障时(如卡在开机动画、无响应等),您可以通过同时长按住电源键和播放键 约 10s 来进行强制重启。

#### 恢复出厂设置

当机器出现异常时,您可以尝试通过恢复出厂设置解决,可前往设置->备份和重置->恢复出厂设置来执行。

注:请注意,"恢复出厂设置"将会清空内置存储和所有应用数据,并将所有设置恢复为默 认状态(TF 卡数据不会清除),请在恢复出厂设置前备份好相关文件。

## 第四章 无线和网络

#### WLAN

M15 支持连接到 WiFi (2.4/5G 双频), 连接到新的 WiFi 步骤下:

- 1) M15 设置界面, 点击 "WLAN" 功能项, 如图示;
- 2) 打开 WiFi 开关, M15 将自动搜索并列出附近可用的 WiFi 连接, 如图示;
- 3) 点击并连接到相应的 WiFi 设备, 如图示;

| (1)60      | I N       | 69% <b>9</b> 5:38 | 📣 60 🗔 Ň                         | 100% 🚺 🗸 4:42     | • 4:4 |
|------------|-----------|-------------------|----------------------------------|-------------------|-------|
| 设置         | 1         | ۹                 | WLAN                             | 🗢 i wlan 🗶        | * :   |
| 工作樹        | 真式选择      |                   | 开启                               | ●    开启           |       |
| r          | 纯音模式      | >                 | 2.4G WIFI                        | ▼ 5G WIFI<br>□ 连接 |       |
| -          | USB DAC模式 | >                 | 5G WIFI                          | 2.4G WIFI         |       |
|            |           |                   | 🔽 FiiO-Test                      | filocw            |       |
| <b>*</b> » | 蓝牙接收模式    | >                 | <table-cell> filocw</table-cell> | yit88             |       |
| 无线利        | 1网络       |                   | TP-LINK_BF88B6                   | CandyTime_B30D3D  |       |
| •          | WLAN      | >                 | <b>V</b> 1001                    | ChinaNet-FC4J     |       |
| *          | 蓝牙发射      | 已停用 >             | CandyTime_B30D3D                 | ChinaNet-kLxS     |       |
|            | 面多        | >                 | ChinaNet-FC4J                    | 😽 fiio            |       |
| 0.S.       | ~~        | ~                 | ChinaNet-kLxS                    | 😽 FiiO-Test       |       |
| or Hi      |           |                   | 🔽 fiio                           | 🤜 FiioAftermarket |       |
|            | 音频        | >                 | FiioAftermarket                  |                   |       |

## 蓝牙发射

M15 作为发射端连接到新的蓝牙设备(如蓝牙耳机、蓝牙音箱等)时,需要先和该蓝牙设备 进行配对,步骤如下:

1) 点击"设置->蓝牙发射选项",即可进入蓝牙操作界面;

- 2) 打开蓝牙开关;
- 3) M15 将自动搜索并列出附近可用的的蓝牙设备显示在"可用设备"栏,如图示;
- 4) 点击连接到相应设备,连接成功的设备将显示在"已配对的设备"栏,如图示;

| ()60 🖬 N  | 69% 🖬 5:38 | 4060 ⊑ № 🕺 69% 🖬                        | 5:39 📢 60 🖬 ℕ                  | 参LDAC 69%直 5:39   |
|-----------|------------|-----------------------------------------|--------------------------------|-------------------|
| 设置        | ۹          | 蓝牙发射                                    | : 蓝牙发射                         | ÷ <del>&lt;</del> |
| 工作模式选择    |            | 开启                                      | ●    开启                        | ••                |
| 🛃   纯音模式  | >          | 可用设备                                    | 已配对的设备                         |                   |
| USB DAC模式 | >          | 📞 Redmi                                 | C FILO BIRS<br>已连接             | ٠                 |
| ▶ 蓝牙接收模式  | >          | 在 FilO M15 上开启蓝牙设置后,附近的设备将可以<br>检测到该设备。 | 可用设备<br>、 Redmi                |                   |
| 无线和网络     |            |                                         | 在 FilO M15 上开启蓝牙设置后<br>检测到该设备。 | ,附近的设备将可以         |
| VLAN WLAN | >          |                                         |                                |                   |
| ★ 蓝牙发射    | 已停用 〉      |                                         |                                |                   |
| ··· 更多    | >          |                                         |                                |                   |
| 设备        |            |                                         |                                |                   |
| ● 音频      | >          |                                         |                                |                   |

刷新搜索蓝牙弹窗按钮

连接蓝牙前可根据您想要连接的编码方式,选择相应的编码方式后再连接蓝牙设备,步骤如 下:

1) 点击"设置->音频选项",即可进入音频设置界面;

2) 点击"无线播放品质"选项,如下图所示,选中想要连接的编码方式,再断开当前连接后 连接蓝牙设备。

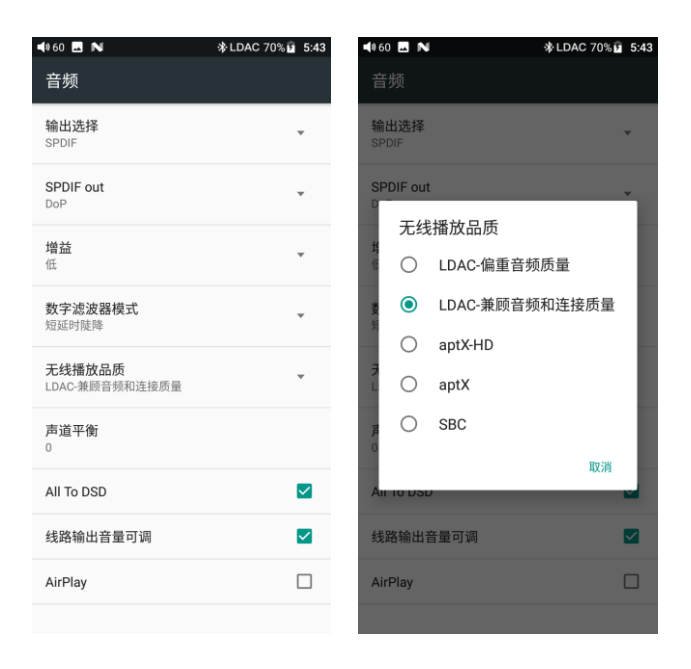

注:

1、蓝牙连接的情况下,需要选择其他不同的编码方式时须先断开蓝牙连接,才能成功切换编码方 式,然后再重新连接蓝牙设备。LDAC 三种连接方式音质优先、标准、连接优先之间的切换不需要断 开连接即可切换成功。

2、M15开启蓝牙功能时,将优先回连到最近一次连接的可用设备。

# 第五章 音频设置

#### 输出选择

可通过此选项来切换 3.5mmPO (耳机输出) /LO (线路线路) /SPDIF (同轴输出) 复用端口输出方式。

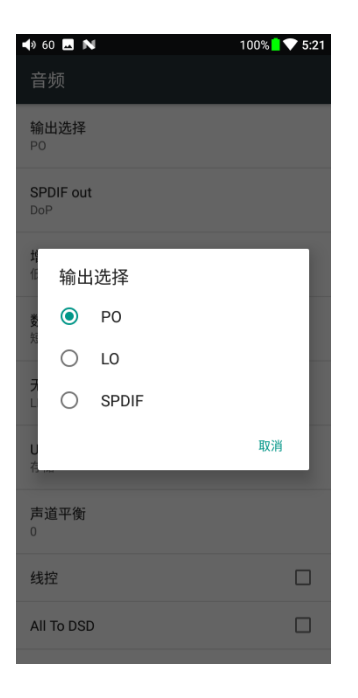

## SPDIF 输出

可选择 DoP 或 D2P 两种模式。D2P 模式时,播放 PCM 信号,输出原生 PCM 信号;播放 DSD 信号,系统会将 DSD 信号转换成 PCM 信号输出。DoP 模式时,PCM 信号原生输出,DSD 信号也原生输出,输出 DSD 信号时,后级解码需要支持 DSD 解码才能正

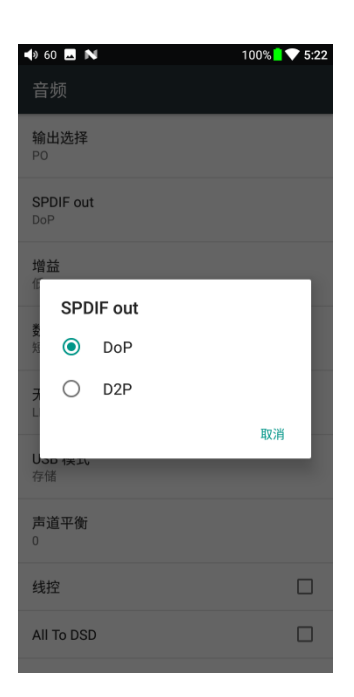

## 增益

增益分为高低两档,对应两档输出电压,您可根据搭配的耳机来选择不同的档位,来得到更 好的听音体验。

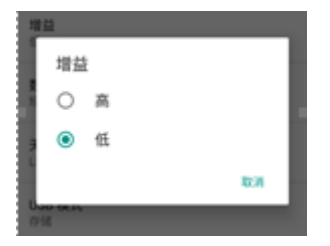

## 大耳模式

如您搭配高阻抗耳机(大耳等)使用时,您可前往下拉菜单中开启大耳模式,也得到最极致的体验。

注:开启大耳模式后,输出电压将大幅提升,能更好的驱动大耳,此时请勿接入高灵敏度耳机使用,以免损坏您的耳机。

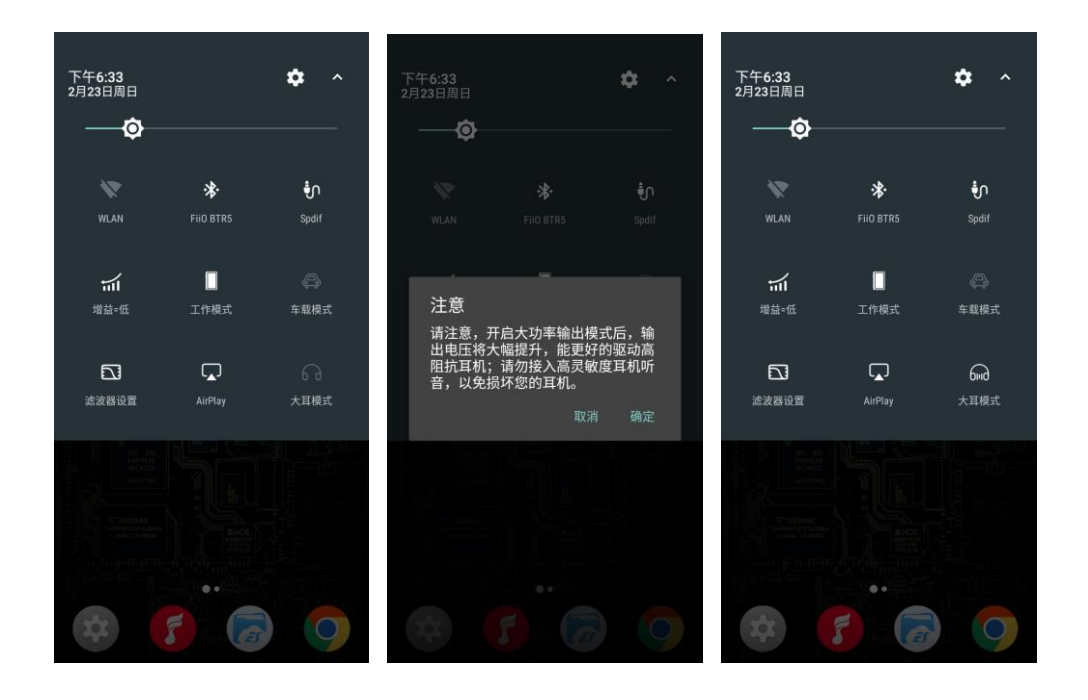

## 数字滤波器模式

M15 拥有六种不同模式的滤波器模式(AK4499 内部配置),您可根据您的听音喜好来选择

不同的滤波器模式。

| <b>● 6</b><br>音 | <b>0 ⊾ №</b><br>频 | đ     | 100% 🗋 💎 5:22 |
|-----------------|-------------------|-------|---------------|
| 输i<br>PO        | 出选择               |       |               |
| SP              | DIF ou            | t     |               |
|                 | 数字                | 滤波器模式 |               |
| 均化              | 0                 | 陡降    | _             |
| 娄               | 0                 | 缓降    |               |
| 先               | ٢                 | 短延时陡降 |               |
| 7<br>L          | 0                 | 短延时缓降 |               |
| U               | 0                 | 超级缓降  |               |
| 名               |                   |       | 取消            |
| 声)<br>0         | 世十快               |       |               |
| 线               | 空                 |       |               |
| All             | To DSI            | )     |               |

## 无线播放品质

蓝牙发射时默认按最高支持编码依次连接,您可通过此选项来选择最高支持编码。 注:当连接出现卡顿或其他不稳定现象时,可尝试更改为传输码率更低的编码,以获得更稳

定的蓝牙传输体验。

| <b>4</b> » 6 | 0 🗖 🖡      | 4         | ≵ 100% 🗌 💎 4:56 |
|--------------|------------|-----------|-----------------|
| 音            |            |           |                 |
| 输<br>PO      | 出选择        |           |                 |
| S            | 无线         | 播放品质      |                 |
| 封任           | ٢          | LDAC-音质优先 |                 |
|              | $\bigcirc$ | LDAC-标准   | - 1             |
| 安然           | $\bigcirc$ | LDAC-连接优先 |                 |
| Э            | $\bigcirc$ | aptX-HD   |                 |
|              | $\bigcirc$ | aptX      |                 |
| U<br>ぞ       | $\bigcirc$ | SBC       |                 |
| 戸<br>0       | _          |           | 取消              |
| 线            | 控          |           |                 |
| All          | To DSI     | )         |                 |

## 声道平衡

当您在听音时遇到偏音情况时,可通过调节左右声道的平衡度来解决。最大可支持10档调

节。

| ◀» 60 🗳 ℕ               | 1  | 00% <mark> </mark> 💎 | 5:35 |
|-------------------------|----|----------------------|------|
| 音频                      |    |                      |      |
| SPDIF out<br>DoP        |    |                      |      |
| <b>增益</b><br>低          |    |                      |      |
| <b>数字滤波器模式</b><br>短延时陡降 |    |                      |      |
| ,声道平衡                   |    | 0                    | 1    |
| U•                      |    | 0                    |      |
|                         | 取消 | 确定                   |      |
| 戸道千頃<br>0               |    |                      |      |
| 线控                      |    | (                    |      |
| All To DSD              |    | (                    |      |
| 线路输出音量可调                |    | l                    | ~    |
| AirPlay                 |    | (                    |      |

#### ALL To DSD

勾选 All to DSD 后,全局 PCM 音频都将转换为 DSD 格式输出,音质也将进一步提升。

注:开启 All to DSD 后,机器的发热将增大,续航也会相应缩短一些。

| <b>∢</b> ୬ 60 <b>⊷</b>     | 100% 🗋 文 5:41 |
|----------------------------|---------------|
| 音频                         |               |
| SPDIF out<br>DoP           |               |
| <b>增益</b><br>低             |               |
| <b>数字滤波器模式</b><br>短延时陡降    |               |
| <b>无线播放品质</b><br>LDAC-音质优先 |               |
| USB 模式<br>存储               |               |
| <b>声道平衡</b><br>0           |               |
| 线控                         |               |
| All To DSD                 |               |
| 线路输出音量可调                   |               |
| AirPlay                    |               |

## 线路输出音量可调

勾选"线路输出音量可调"后, LO 输出时音量可调, 未勾选时为固定的最大电平输出。

| 📢 60 🗔 Ň                   | 100% 🗋 💎 5:50 |
|----------------------------|---------------|
| 音频                         |               |
| SPDIF out<br>DoP           |               |
| <b>增益</b><br>低             |               |
| <b>数字滤波器模式</b><br>短延时陡降    |               |
| <b>无线播放品质</b><br>LDAC-音质优先 |               |
| USB 模式<br>存储               |               |
| <b>声道平衡</b><br>0           |               |
| 线控                         |               |
| All To DSD                 |               |
| 线路输出音量可调                   |               |
| AirPlay                    |               |

# AirPlay

# AirPlay 使用方法如下图所示

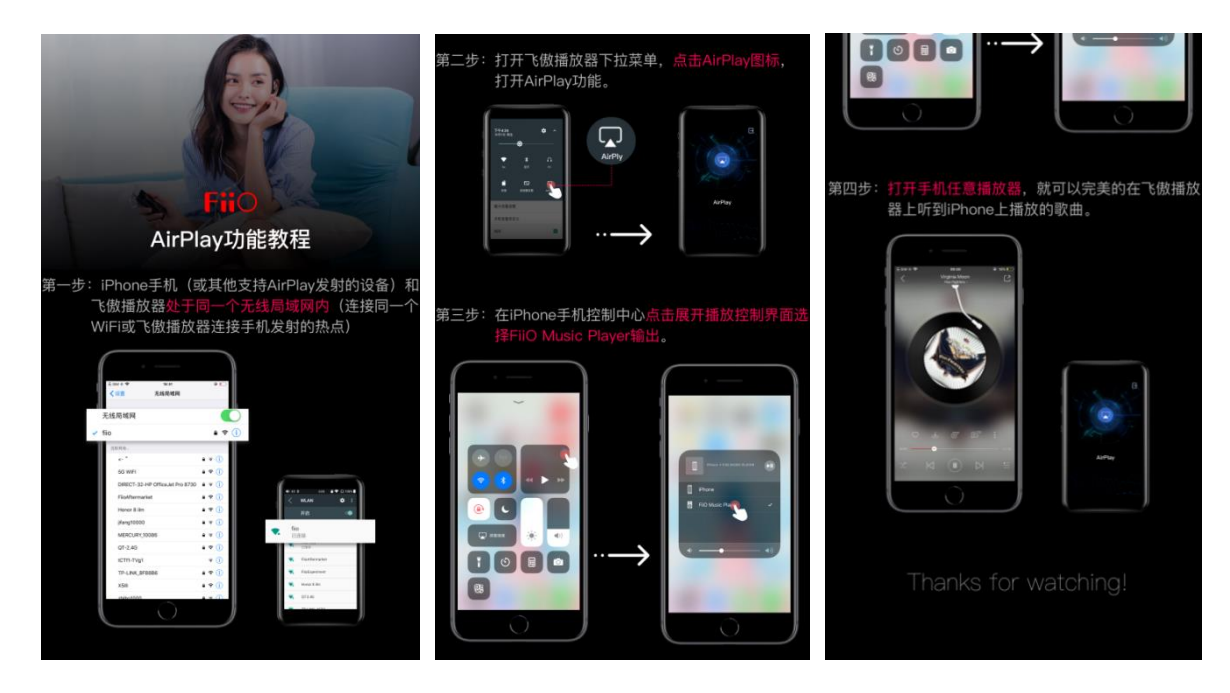

# 第六章 显示设置

显示设置项包含亮度、壁纸、指示灯控制、休眠、屏保、字体大小、显示大小、显示音量, 以下选择几个常用功能项展开说明。

## 指示灯控制

可通过此选项控制呼吸灯亮度及指示状态。

#### 亮度

1) 您可通过亮度调节条来调节呼吸灯亮度;

2) 当您选择跟随音量变化时,呼吸灯亮度将跟随音量的大小来调整亮度,音量越大时,指 示灯越亮。

注:此时将无法通过亮度条来调节呼吸灯亮度。

| <b>4</b> 060 <b>№</b> | ℁ LDAC 80% ☑ 6:50 | 📢 60 🎞 Ň        | ♣ LDAC 80% 1 6:50 |
|-----------------------|-------------------|-----------------|-------------------|
| ← 指示灯控制               |                   | ← 指示灯控制         |                   |
| 亮度                    |                   | 亮度              |                   |
| <b>充电</b><br>呼吸       | *                 | <b>充电</b><br>呼吸 | -                 |
| <b>工作</b><br>关闭       | ÷                 | <b>工作</b><br>关闭 |                   |
| 亮度                    |                   | 亮度              |                   |
|                       | 120               | o               | 60                |
| □ 跟随音量变化              |                   | ✔ 跟随音量变化        |                   |
|                       | 取消 确定             |                 | 取消 确定             |
|                       |                   |                 |                   |
|                       |                   |                 |                   |
|                       |                   |                 |                   |
|                       |                   |                 |                   |
|                       |                   |                 |                   |

#### 指示状态

- 1) 您可以选择在工作/充电时呼吸灯为常亮/呼吸/关闭;
- 2) 当同时处于充电及工作状态时,机器将优先按充电状态显示。

| 📢 60 🔜 🖻        | 4     | ♣ LDAC 80%   6:52 | <b>-(</b> ) | 60 🖬 Ň                      | I     | ✤LDAC 80% | 52 |
|-----------------|-------|-------------------|-------------|-----------------------------|-------|-----------|----|
| ← ł             | 旨示灯控制 |                   | <           |                             | 旨示灯控制 |           |    |
| 亮度              |       |                   | 145         | 腹                           |       |           |    |
| <b>充电</b><br>呼吸 |       | *                 | 子吗          | <b>8电</b><br><sup>9</sup> 吸 |       | •         |    |
| 工作              |       |                   |             | 「作                          |       |           |    |
| 充电              | 1     |                   | 2           | 工作                          | E     |           |    |
| 0               | 常亮    |                   | . 8         | 0                           | 常亮    |           |    |
| ۲               | 呼吸    |                   |             | 0                           | 呼吸    |           |    |
| 0               | 关闭    |                   |             | ۲                           | 关闭    |           |    |
|                 |       | 取消                |             |                             |       | 取消        |    |
|                 |       |                   |             |                             |       |           |    |
|                 |       |                   |             |                             |       |           |    |
|                 |       |                   |             |                             |       |           |    |
|                 |       |                   |             |                             |       |           |    |
|                 |       |                   |             |                             |       |           |    |

# 休眠

休眠指亮屏状态下机器无操作状态时自动熄屏,可设置其进入熄屏的时间。

| •)      | 39 🖸 🗖 | N    | 🞧 100% <mark> </mark> | 4:28 |
|---------|--------|------|-----------------------|------|
|         | 显示     |      |                       |      |
| 3       | 度      |      |                       |      |
| B       | 休眠     | ļ,   |                       | 1    |
| f F     | 0      | 15秒  |                       |      |
| 月       | 0      | 30秒  |                       | н.   |
|         | 0      | 1分钟  |                       |      |
| 1 100   | ۲      | 2分钟  |                       |      |
| and the | 0      | 5分钟  |                       |      |
|         | 0      | 10分钟 |                       |      |
|         | 0      | 30分钟 |                       |      |
|         |        |      | 取消                    | L    |
|         |        |      |                       |      |
|         |        |      |                       |      |
|         |        |      |                       |      |

# 显示音量

当您需要在状态栏显示当前具体的音量数值时,您可开启此选项

| 40 N                 | ✤LDAC 84% 2 7:05 | 📢 60 🖬 Ň             | 🕸 LDAC 84% 🛂 7:05 |
|----------------------|------------------|----------------------|-------------------|
| 显示                   |                  | 显示                   |                   |
| 亮度                   | >                | 亮度                   | $\rightarrow$     |
| 壁纸                   | >                | 壁纸                   | >                 |
| 指示灯控制                | >                | 指示灯控制                | >                 |
| <b>休眠</b><br>无操作2分钟后 | •                | <b>休眠</b><br>无操作2分钟后 | •                 |
| 屏保                   | >                | 屏保                   | >                 |
| <b>字体大小</b><br>默认    | >                | <b>字体大小</b><br>默认    | >                 |
| <b>显示大小</b><br>默认    | >                | <b>显示大小</b><br>默认    | >                 |
| 显示音量                 |                  | 显示音量                 |                   |
|                      |                  |                      |                   |
|                      |                  |                      |                   |
|                      |                  |                      |                   |

# 第七章 通用设置

## 多功能键

M15 拥有一个多功能键,位于左侧最下方(无丝印标识),该按键默认为将飞傲音乐当前播放曲目添加到我的最爱,可前往设置->通用->多功能键更改为其他功能,如随机播放下一曲、删除当前播放曲目、切换滤波器模式、切换均衡器、进入 USB DAC 模式、进入蓝牙接收模式,后续也会陆续解锁更多功能。

**短按多功能键**:执行当前选择功能

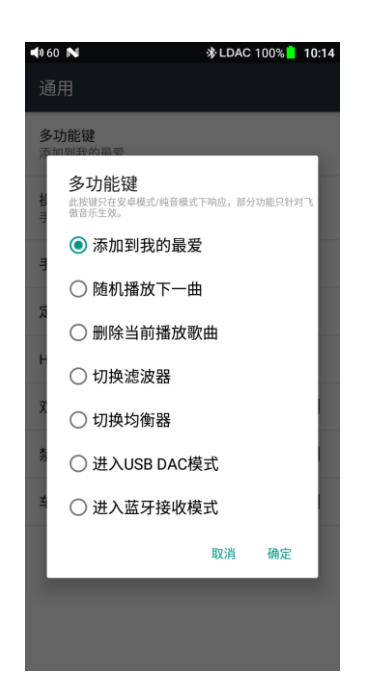

长按多功能键: 弹出功能选择窗口, 点击即可执行相应功能, 该选择仅限当次生效

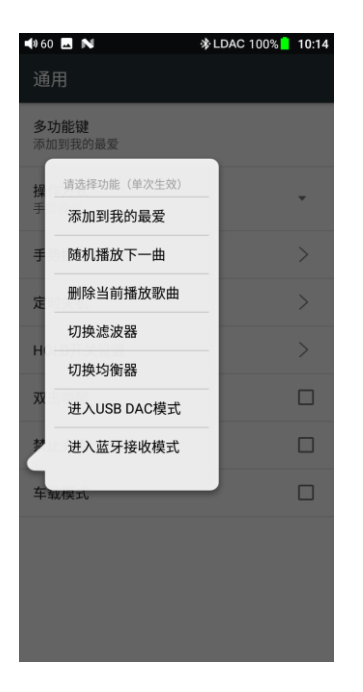

注:多功能键只在安卓模式和纯音模式下生效,部分功能仅针对飞傲音乐生效。

#### 操作方式

M15 支持手势操作,同时也支持安卓自带的虚拟键操作,您可以随时在设置->通用->操作 方式中更改您所需的操作方式。

#### 定时关机

#### 睡眠关机

睡眠关机

睡眠关机指时间达到该设定值时, M15 将自动关机。睡眠关机时间可以设定为 0 到 120 分 钟之间的任意整数值(设置为 OFF 时睡眠关机功能关闭);

#### 省电关机

省电关机指在 M15 无操作、无播放时计时到达设定时间时,M15 将自动关机,期间若有任何操作或播放将重新开始计时。省电关机时间可以设定为 0 到 50 分钟之间的任意整数值 (设置为 OFF 时省电关机功能关闭)。

| 📢 60 🗖 N           | 100% <mark>-</mark> 💎 9:06 | 🔹 60 🗖          | 100% <mark> </mark> 💎 9:06 |
|--------------------|----------------------------|-----------------|----------------------------|
| ← 定时关机             |                            | ← 定时关机          |                            |
| 睡眠关机               |                            | 睡眠关机            |                            |
| 省电关机               |                            | 省电关机            |                            |
|                    |                            |                 |                            |
|                    |                            |                 |                            |
| 睡眠关机               |                            | 省电关机            |                            |
|                    | OFF                        |                 | OFF                        |
| OFF 10min 30min 60 | min 90min 120min           | OFF 10min 20min | 30min 40min 50min          |
|                    | 取消 确定                      |                 | 取消 确定                      |
|                    |                            |                 |                            |
|                    |                            |                 |                            |
|                    |                            |                 |                            |
|                    |                            |                 |                            |
|                    |                            |                 |                            |
|                    |                            |                 |                            |

## HOLD 开关设置

当 HOLD 开关启用时,所有按键将会被锁定不能操作。您可以前往设置->通用->HOLD 开 关设置中自定义您希望锁定的按键。

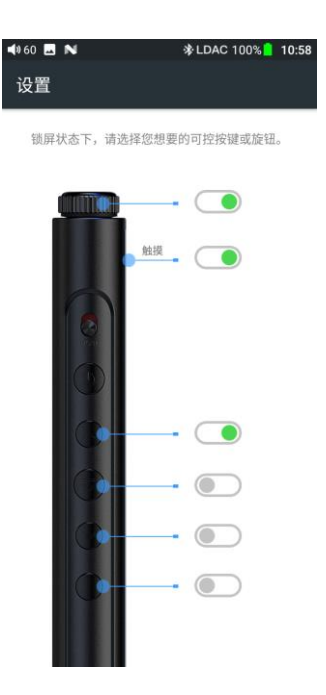

#### 双击唤醒

| 勾选"双击唤醒"后,               | 在熄屏或休眠状态下,双击屏幕可唤醒系统点亮屏幕。 |  |
|--------------------------|--------------------------|--|
| <ul> <li>◄) 60</li></ul> |                          |  |
| 通用                       |                          |  |
| <b>操作方式</b><br>手势操作      |                          |  |
| 手势操作说明                   |                          |  |
| 定时关机                     |                          |  |
| 锁键设置                     |                          |  |
| 最大音量设置                   |                          |  |
| 开机音量自定义                  |                          |  |
| 双击唤醒                     |                          |  |
|                          |                          |  |
|                          |                          |  |

## 禁止充电

勾选禁止充电后,连接电脑或充电器时,将不会对电池充电,以更好的保护您的电池,同时 也可避免边充边用时过热的情况。

注: 当机器低电时, 将自动取消禁止充电功能, 重新开始充电。

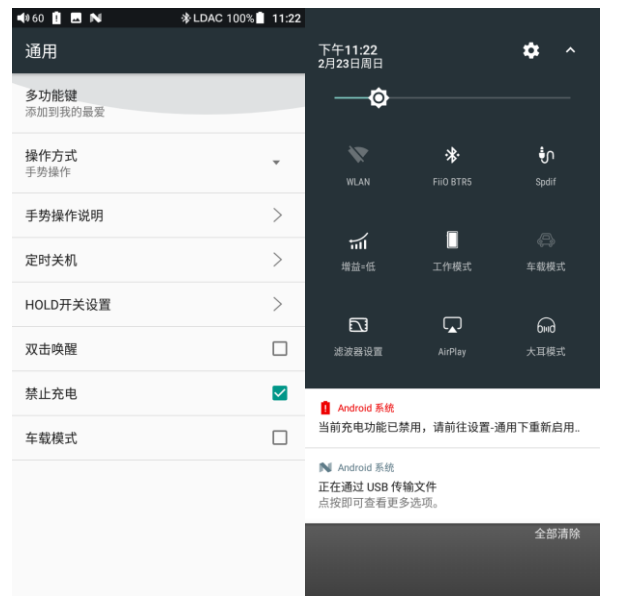

## 车载模式

勾选车载模式,将 M15 通过 USB 线连接到您的车载 USB 后,当汽车点火时,M15 将自动 开机并进入飞傲音乐专属车载模式界面;当汽车熄火时,M15 将自动关机, 注: 部分车载 USB 电源有杂波时将会导致机器播放歌曲时出现杂音,此时可搭配飞傲 LA-UA1 使用,隔离干扰,畅享车载好音乐。

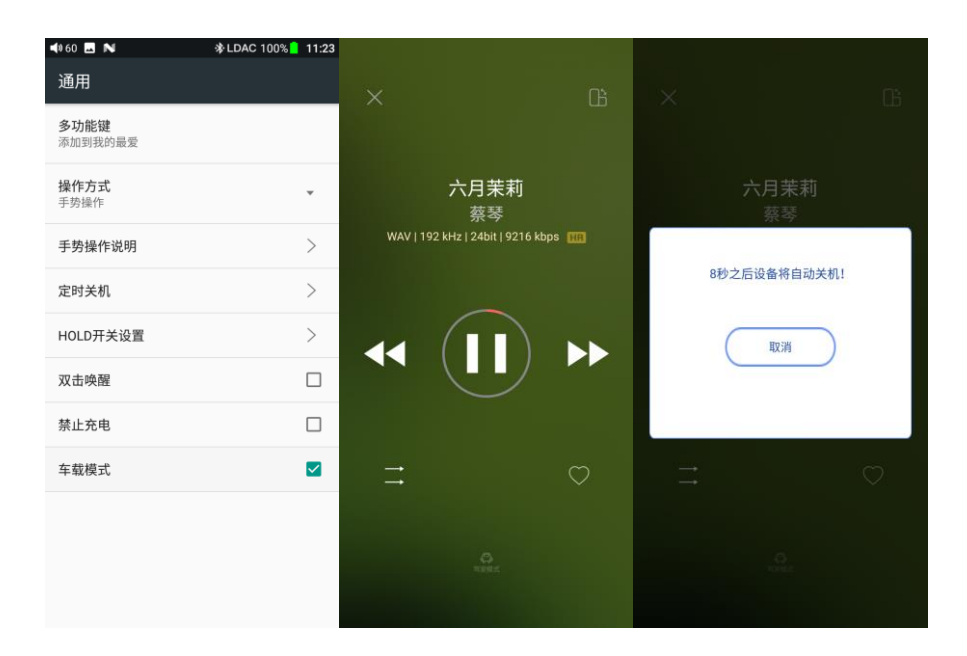

# 第八章 飞傲音乐

M15 内置了基于安卓开放系统深度定制、特别为旗舰级播放器量身打造的专业音频播放软件 ——飞傲音乐,下面结合图示介绍一下这款 APP 的主要操作。

# 1、APP 首页

FiiO Music 启动时将进入首页,如下图。

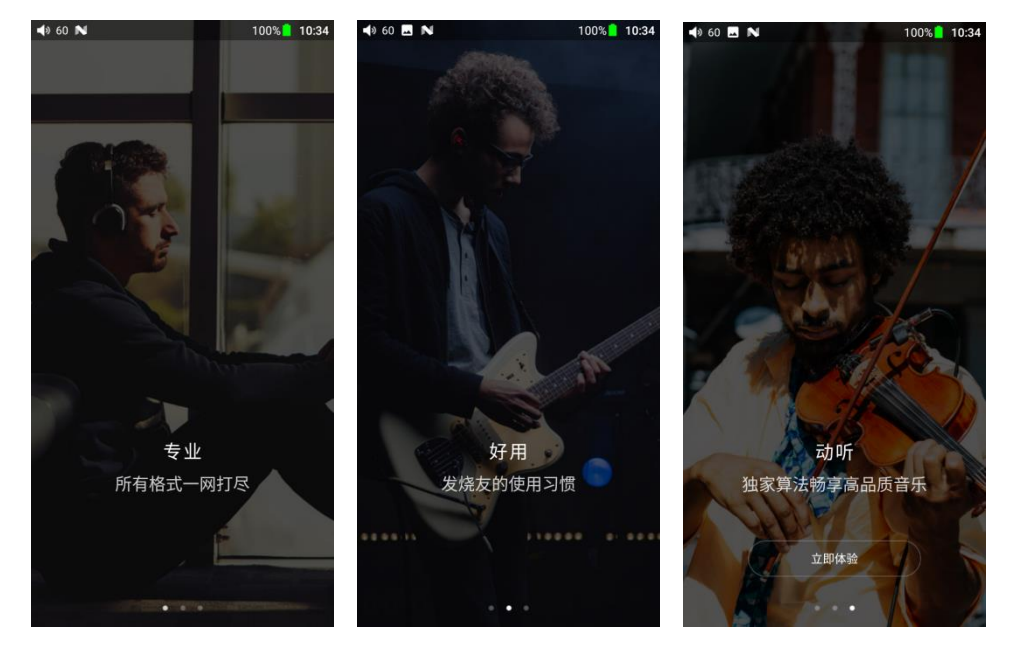

- 设置图标: 点击图标, 跳转到 APP 设置;
- 播放界面:点击图标,快速跳转到播放界面;
- 最近播放:根据播放时间,列出最近播放过的曲目;
- 最常播放:根据播放频率,列出经常播放的曲目;
- 最近添加:根据添加时间,列出最近添加过的曲目;

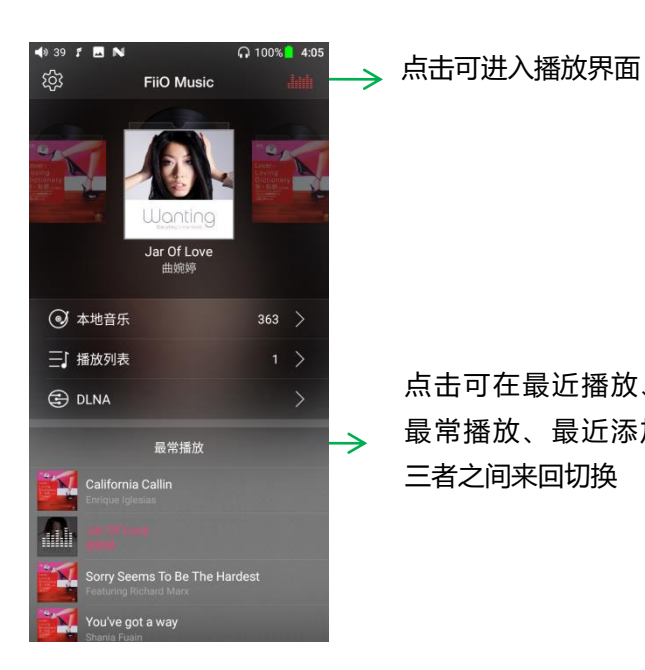

点击可在最近播放、 最常播放、最近添加 三者之间来回切换

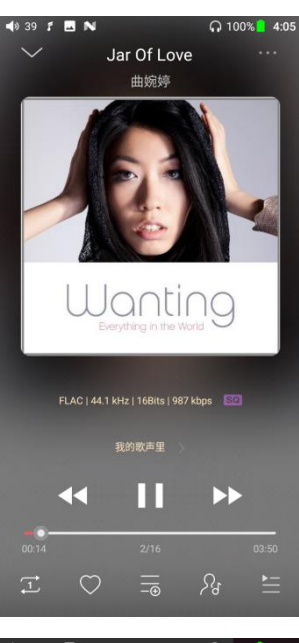

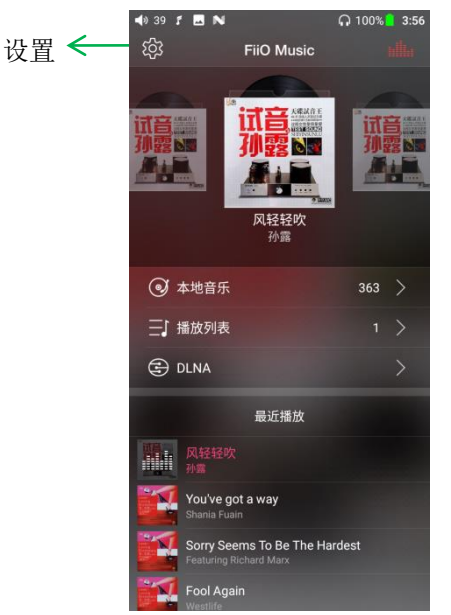

| a) 39    | r 🖾 🖻   | 69.1       | 00% 3:55 |
|----------|---------|------------|----------|
| 设置       |         |            | .little  |
|          | 定时停止播放  |            |          |
|          | 记忆播放    | $\bigcirc$ |          |
|          | 扫描音乐    |            |          |
| Û        | 个性装扮    |            |          |
|          | 均衡器     |            | 363 >    |
|          | 无缝播放    |            | 1 >      |
|          | 文件夹跳曲   |            | >        |
|          | 自动进入播放页 |            |          |
| ۲        | 锁屏封面    |            |          |
|          | 回放增益    | OFF >      |          |
|          | USB输出   | DoP >      |          |
| <b>A</b> | нwa     |            |          |

| <b>4</b> » 39 | f 🗷 N                           |           | ត 1       | 00% 📋 | 3:55 |
|---------------|---------------------------------|-----------|-----------|-------|------|
| 设置            |                                 |           |           |       |      |
|               |                                 |           |           |       |      |
|               | 锁屏封面                            | $\subset$ |           |       |      |
|               | 回放增益                            | OFF       |           |       | 0    |
|               | USB输出                           | DoP       |           |       |      |
| <b>6</b> 7)   | HWA                             | O         | $\supset$ |       |      |
| •             | WIFI传歌                          |           |           |       |      |
|               | 语言/Language                     |           |           |       |      |
|               | 重置数据库                           |           |           |       |      |
| ଡ             | FiiO Link                       |           |           |       |      |
|               | 关于                              |           |           |       |      |
|               | 退出                              |           |           |       |      |
|               | opyright@2018 FiiO.All Rights F | Reserved  |           |       |      |

# 2、全部歌曲快速定位

手指在列表右侧的字母栏上滑动,屏幕中间将出现快速定位图标,滑动到相应的首字母后松开手指,将直接跳转到列表中该首字母对应的项目。

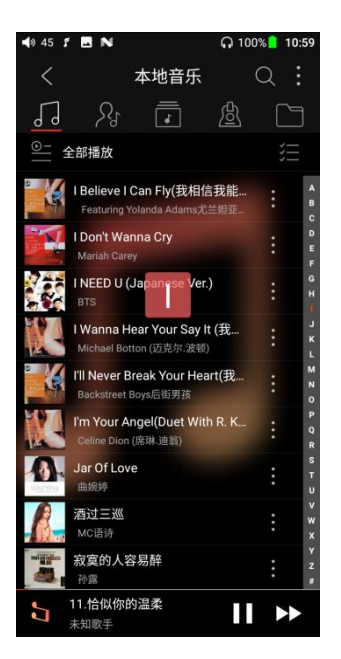

# 3、全部歌曲界面相关操作

点击歌曲右侧图标,调出隐藏菜单,点击菜单中图标执行相应操作;

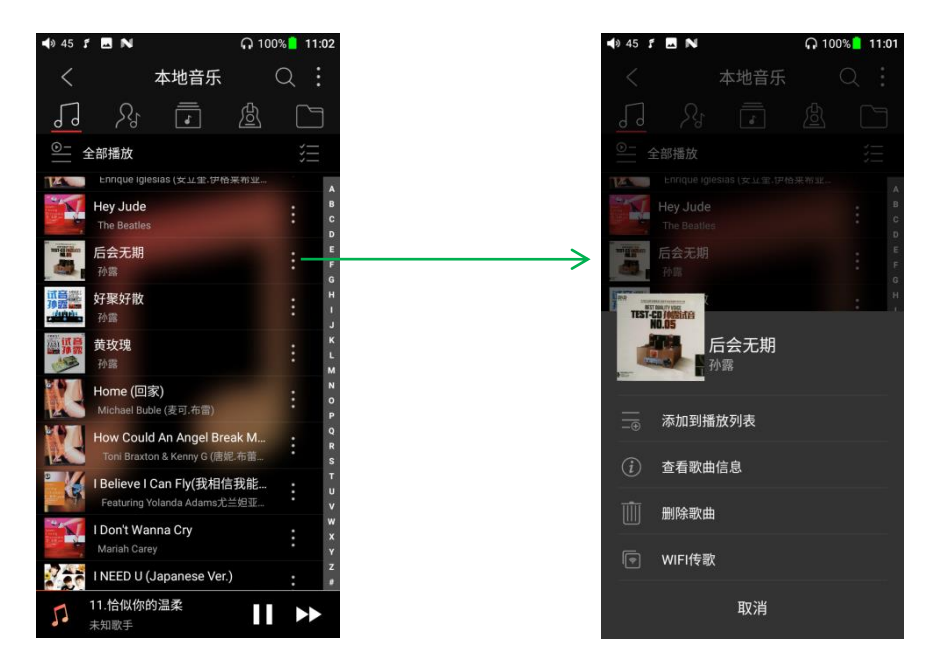

点击右上角隐藏按钮,在展开的功能菜单中可进行以下操作,选择排序方式:按文件 名、按添加时间顺序、按首字母 A-Z 顺序;

批量管理:批量播放、WiFi 传歌、批量添加到我的最爱、批量添加到播放列表、批量删除、退出批量操作。

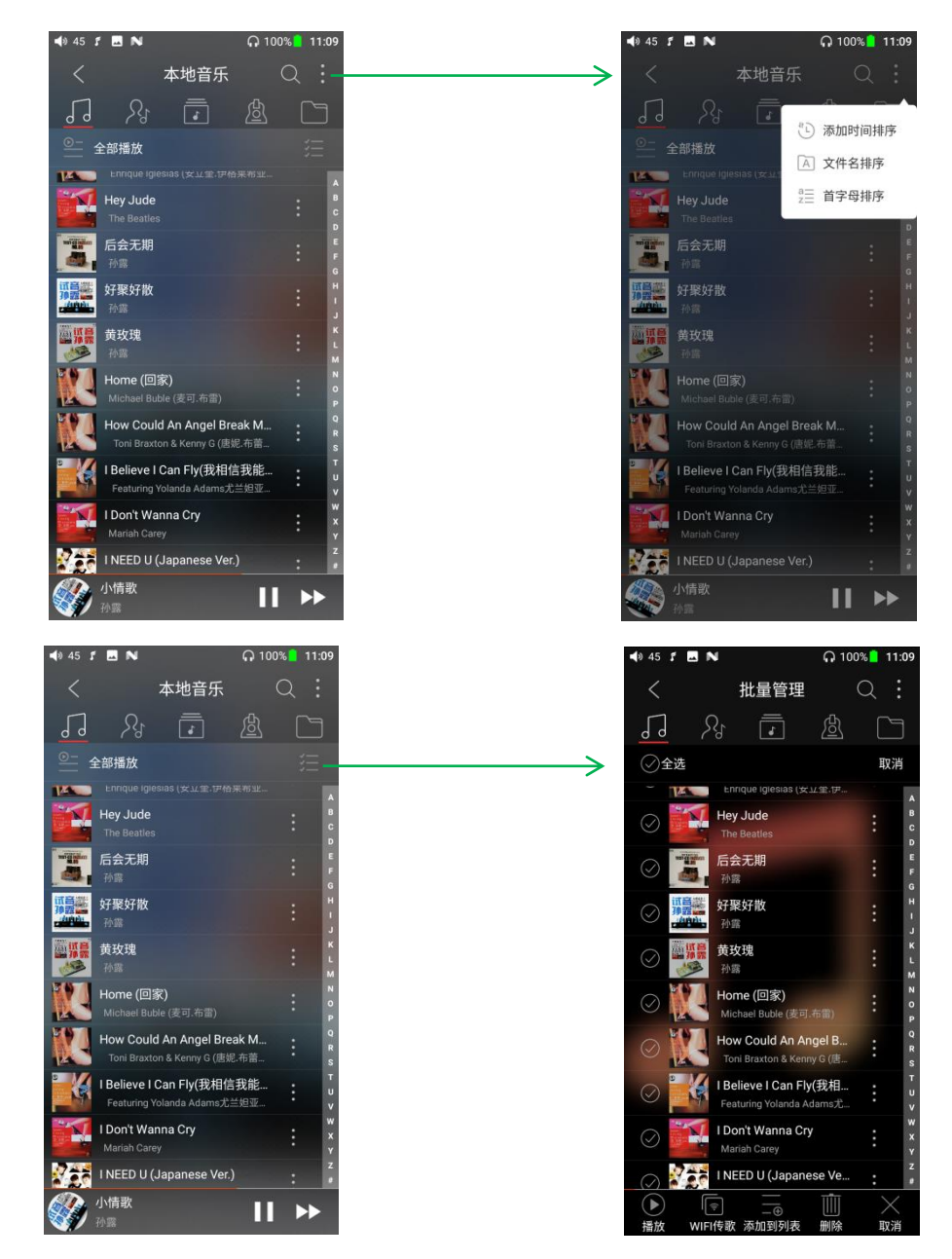

# 4、播放界面

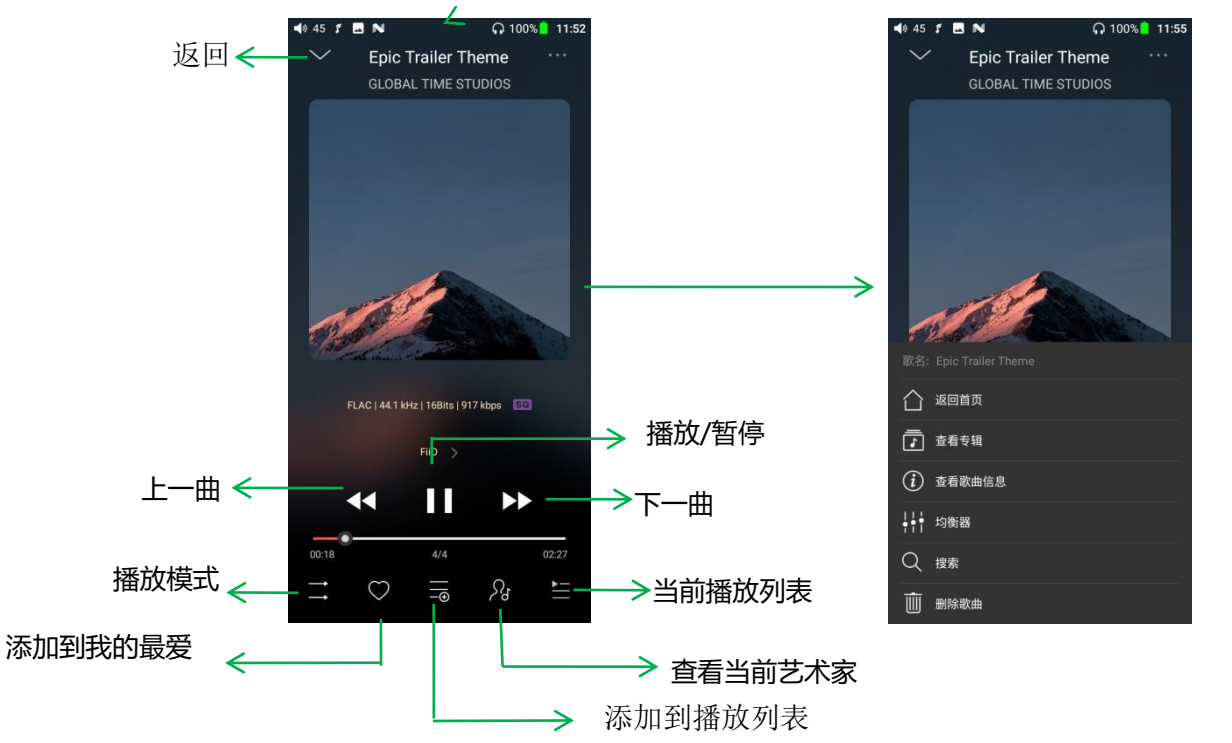

**切换显示区:**在专辑封面中间区域点击,可循环切换显示专辑封面、歌词;左右滑动为

切换歌曲

调节音量: 拨动音量滚轮来调节音量

播放进度: 在进度条区域内左右滑动, 可以快速调节播放进度。

注: 歌词界面支持调节播放进度、歌词进度校准、字体调整, 如下图

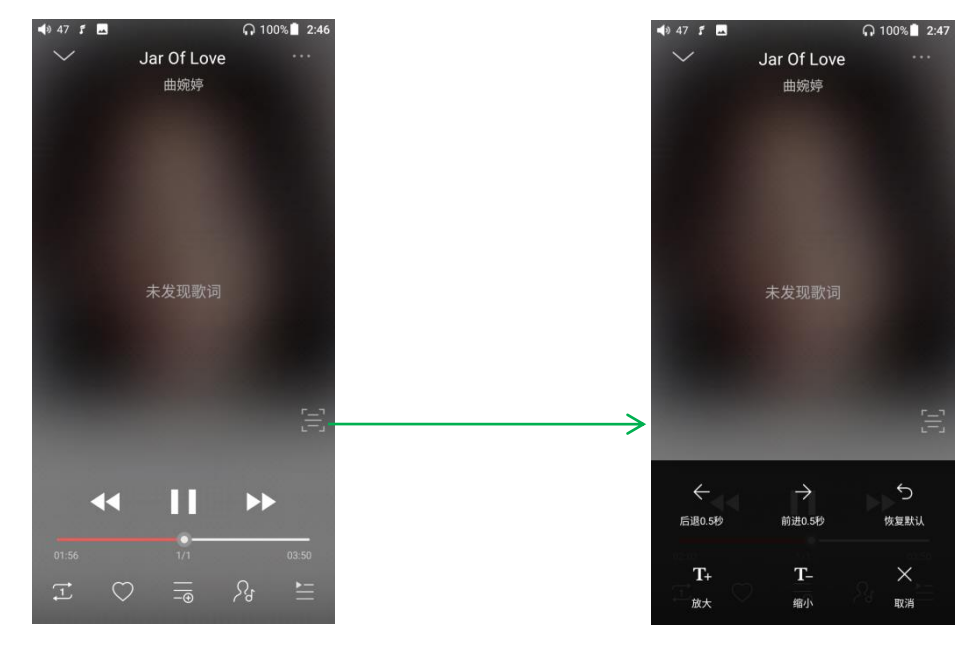

# 5、专业 EQ

FiiO Music 内置专业 EQ,可以直接选择预设 EQ 聆听音乐,也可以通过 20Hz~20kHz 内的 10 个独立频点进行±12dB 的调节,充分满足个性化听音的需求。

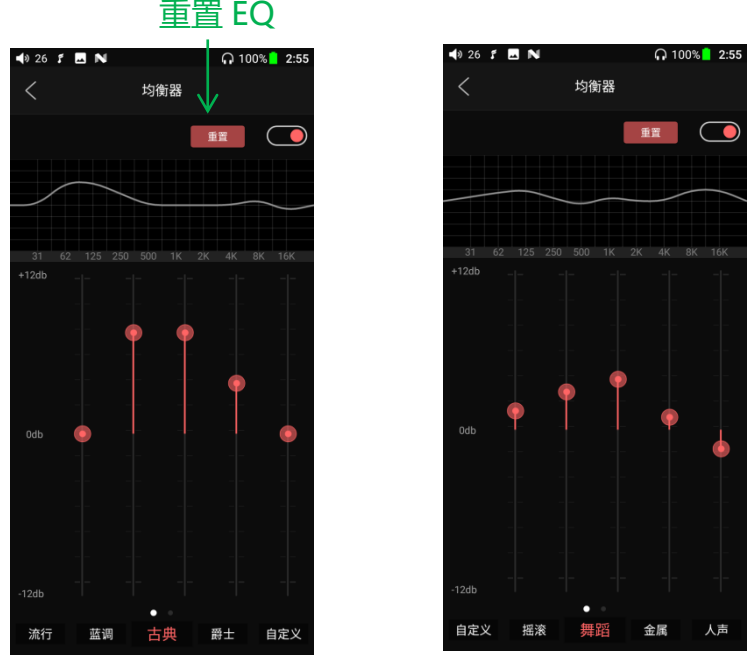

选择预设 EQ: 在均衡器界面底部左右拖动图标即可切换到相应 EQ;

**自定义 EQ**: 切换到自定义 EQ 后上下拖动相应频点图标对 EQ 曲线进行微调(在频点区域左 石滑动换页); 依次更改想要调节的频点, EQ 实时生效;

重置 EQ: 切换到要重置的 EQ, 点击均衡器界面重置按钮, 可重置当前 EQ。

注:恢复出厂设置时,会重置所有 EQ。

最新说明请登录飞傲官网查看: https://www.fiio.com/newsinfo/360845.html